## Zugang zu Onlinespeicher

- 1. Öffnen Sie die Website www.mydrive.ch
- 2. Verwenden Sie folgende Logindaten, welche Sie in Ihrem Instruktionsschreiben erhalten haben. Sollten Sie die Zugangsdaten nicht mehr kennen, wenden Sie sich an die Fachstelle für private Mandate (052 355 27 84).

| Benutzername                                                    | Pas                                                                                                    | Passwort                                                     |  |  |
|-----------------------------------------------------------------|----------------------------------------------------------------------------------------------------|--------------------------------------------------------------|--|--|
| Benutzername                                                    | Passwort:                                                                                                    | <b>my</b> Drive                                              |  |  |
|                                                                 | Login Dogin speichern                                                                                                    | 🔂 Passwort vergessen?   de   en   fr                         |  |  |
| Neue Funktionen v                                               | om 27.06.2019                                                                                                    |                                                              |  |  |
| Mit dem <b>neuen Upload</b> kön<br>Die Stabilität wurde ebenfal | nen jetzt mehrere Dateien sowie ganze Ordner einfach per Dr.<br>s verbessert, um auch langsamere Netzwerkverbindungen bess | ag & Drop hochgeladen werden.<br>ser unterstützen zu können. |  |  |
| Jetzt Registrieren und aus                                      | problereni                                                                                                    |                                                              |  |  |
| Das Schweize<br>RECHENZENTRU<br>zuverlässig<br>sicher, sch      |                                                                                                    |                                                              |  |  |

3. Der Onlinespeicher funktioniert wie eine Ablage auf Ihrem Computer. Einzige Ausnahme ist, dass Sie keine Daten speichern können. Sie können lediglich Dateien herunterladen.

|                 | Q Suche | ən                   |
|-----------------|---------|----------------------|
| A Home 1 Ordner | Ord     | Ineransicht: Liste 💷 |
| Name            | Grösse  | Geändert             |
| Allgemein       | 0:      | 3.12.2019 13:21 🏾 兽  |

4. Durch klicken auf die Ordner, können Sie diese «öffnen»

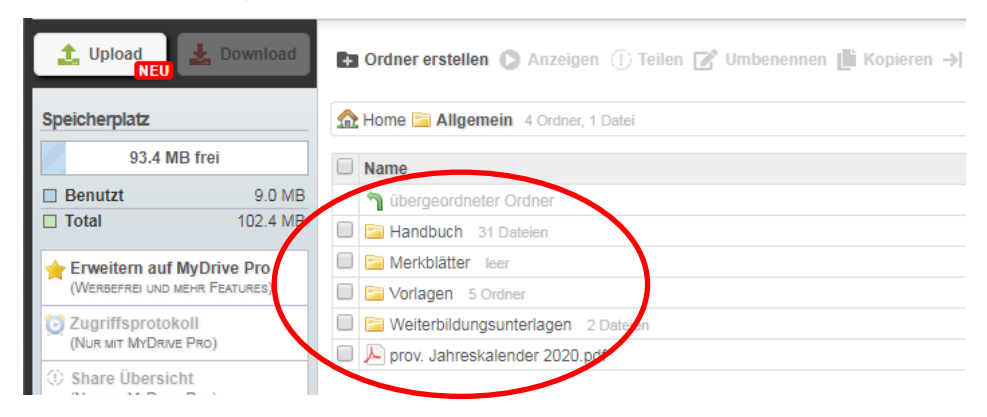

5. Die Ordnerstruktur hat folgende Lokig::

Handbuch: Hier ist das Handbuch der KOKES für die privaten Mandatspesonen abgelegt. In diesem Handbuch finden Sie allgemeine Tipps, Checklisten und Merkblätter für die Führung einer Beistandschaft.

**Merkblätter:** In diesem Ordner werden in Zukunft Merkblätter und Abläufe der KESB Bezirk Pfäffikon abgelegt. Es handelt sich dabei beispielsweise um Papiere zum Thema «Liegenschaftsverkauf», «Erbschaft», «Renovationen» und «Todesfall».

**Vorlagen:** Dieser Ordner soll Sie dahingehend unterstützen, dass Ihnen die alltäglichen Vorlagen zur Verfügung stehen. Insbesondere die Vorlagen für das Budget, das Inventar und die Rechenschaftsberichte werden Sie regelmässig brauchen.

**Weiterbildungsunterlagen:** Die Unterlagen der Weiterbildungen, wie PowerPoint Präsentationen etc., werden hier abgelegt.

 Zum Download einer Datei klicken Sie die entsprechende Datei an (in unserem Beispiel: «Budgetvorlage einfach»).

| 🟦 Upload 🛃 Download                                         | 🗈 Ordner erstellen 🔘 Anzeigen 📝 Umbenennen 🏢 Kopieren 🌖 Verschieben 前 | Löschen " Ei | genschaften          |
|-------------------------------------------------------------|-----------------------------------------------------------------------|--------------|----------------------|
| • Zu MyStorBox wechseln NEU                                 |                                                                       | Q Su         | ichen                |
| hr eigener Online-Speicher<br>Jetzt kostenlos registrieren! | Allgemein 🚍 Vorlagen 🔄 2_Finanzen 4 Dateien                           |              | Ordneransicht: Liste |
| 🧼 MvDrive unterstützen                                      | Name                                                                  | Grösse       | Geändert             |
| M                                                           | 🔊 übergeordneter Ordner                                               |              |                      |
| MyDrive mitentwickeln                                       | Buchhaltung Beistandsschaftsbericht.xlsx                              | 75 KB        | 09.07.2019 15:43     |
| Hilfe                                                       | Budgetvorlage einfach.xlsx                                            | 139 KB       | 16.12.2019 08:48     |
| ⊳×                                                          | Budgetvorlage komplex.xls                                             | 88 KB        | 10.05.2017 08:30     |
| Kostenloses VPN im<br>Browser                               | Vorlage Schadenfall.docx                                              | 29 KB        | 11.02.2020 16:54     |

7. Im neuen Fenster klicken Sie auf «laden Sie die Datei herunter»

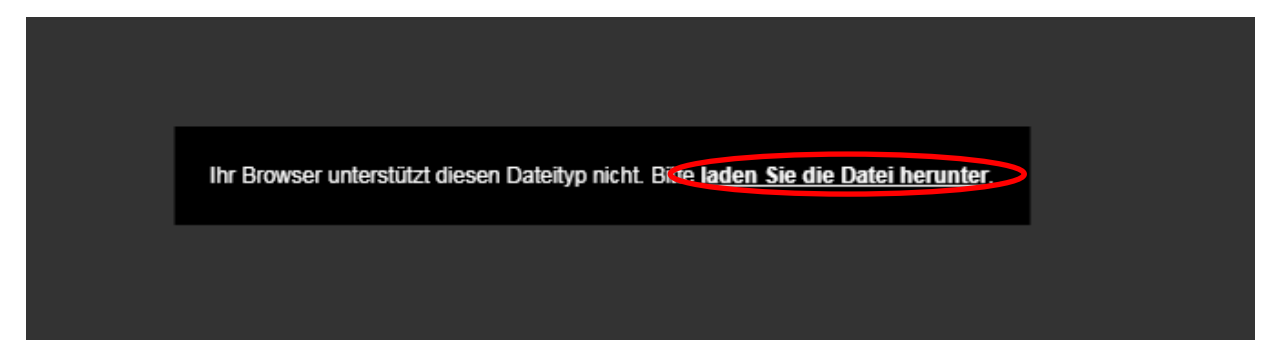

8. Nun sollte die Datei auf Ihren Computer heruntergeladen werden und Sie können die Datei öffnen, bearbeiten und ausdrucken.

Wenn Sie Support benötigen wenden Sie sich bitte an:

Fachstelle für private Mandatsträger KESB Bezirk Pfäffikon **Samuel Sommer** 052 355 27 84 samuel.sommer@kesb-bp.ch